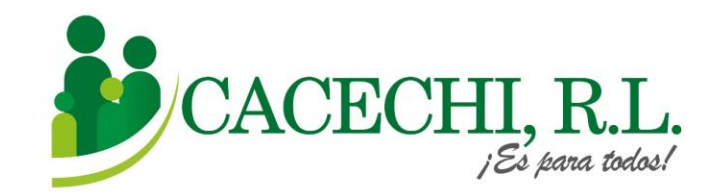

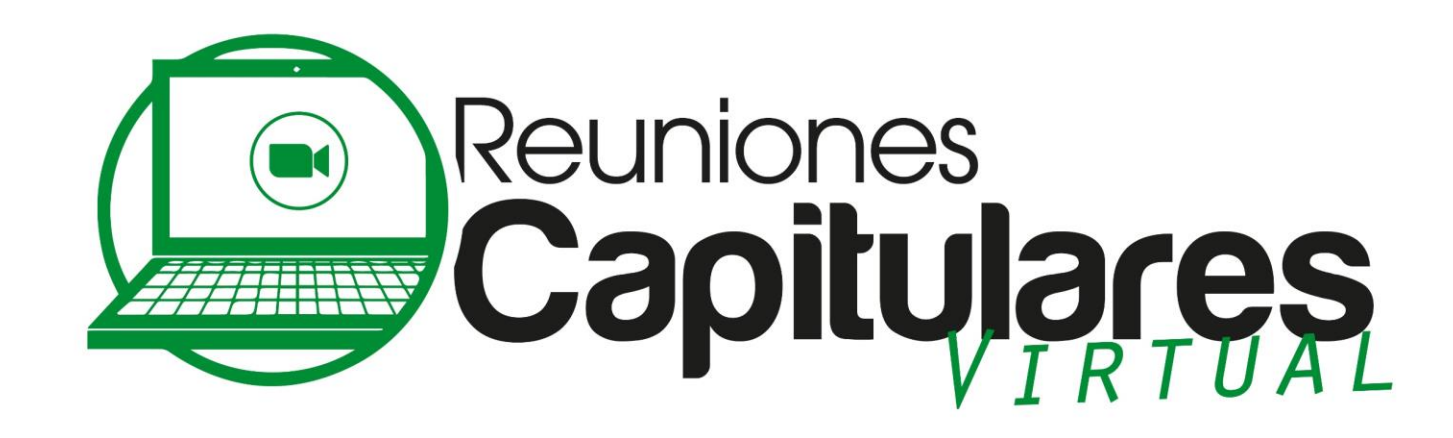

PERÍODO SOCIECONÓMICO 2021-2022

## **PROCESO PARA PARTICIPAR**

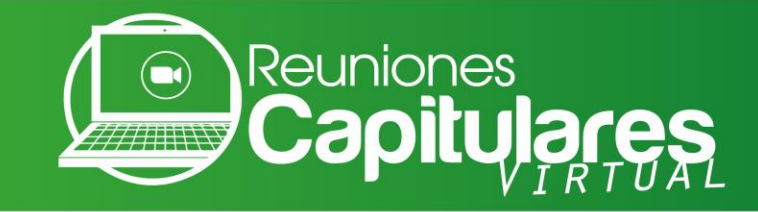

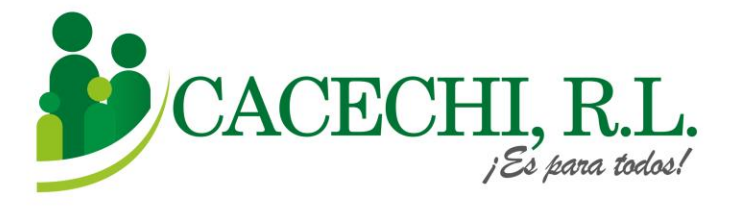

a. Ingresar a nuestra página web oficial para las Reuniones Capitulares 2022: <u>https://cacechirl.com/reuniones-capitulares-2022-modalidad-virtual/</u>

Buscar el Formulario de Inscripción que corresponda a su Capítulo y llenar todos los campos solicitados.

<u>Recuerde:</u> "Esta reunión es exclusiva para nuestros Asociados"

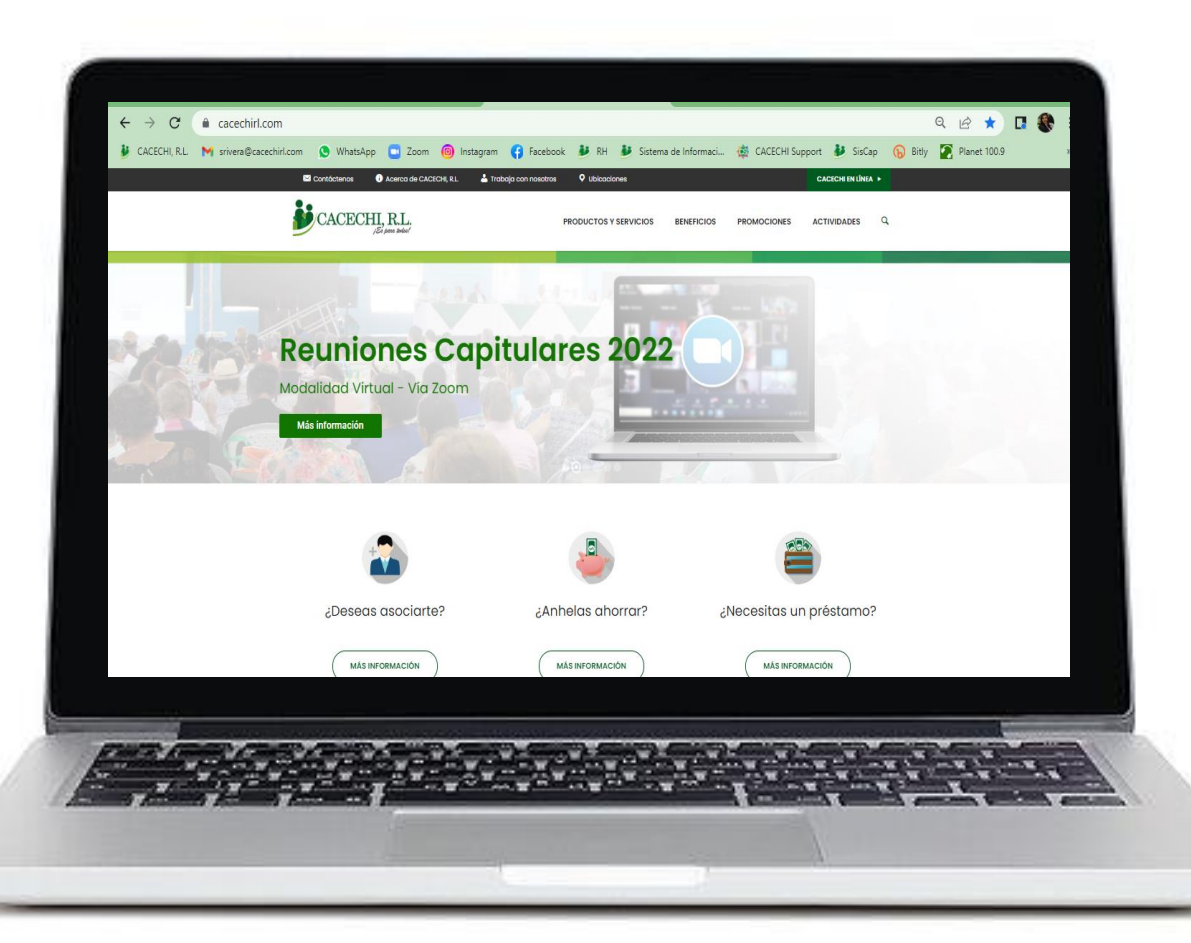

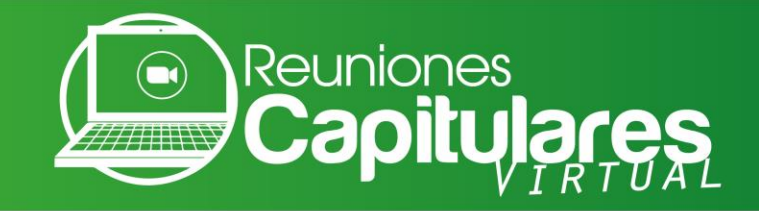

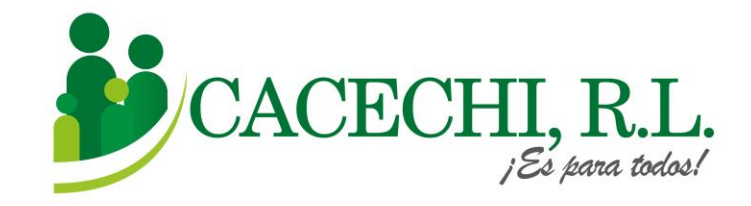

## b. Descargar la PRE- MEMORIA

en el siguiente enlace

https://bit.ly/3znEEVK

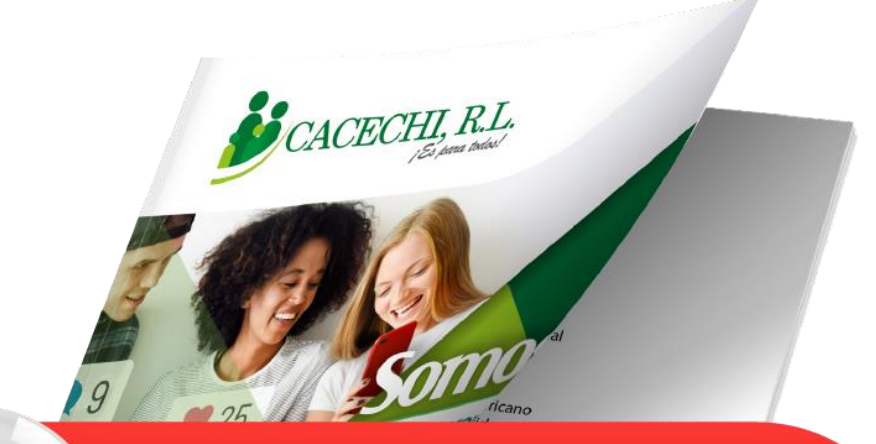

#### Descargue aquí su Prememoria 2022

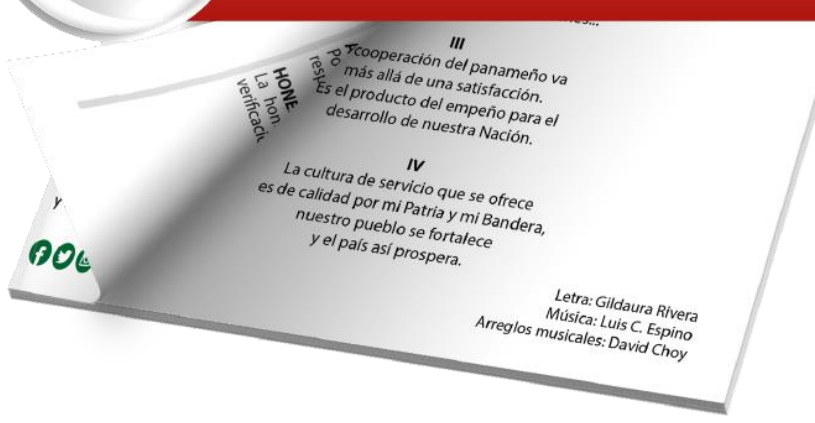

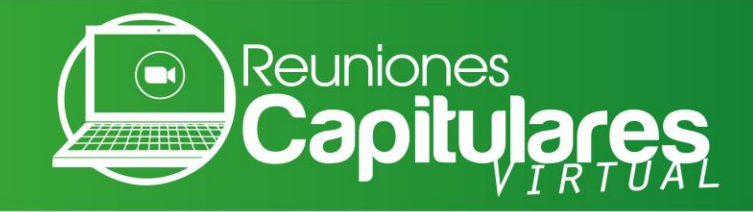

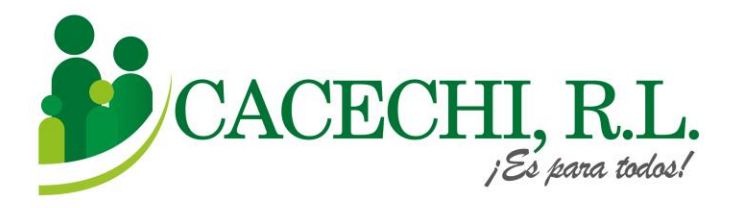

A continuación, le proporcionaremos los pasos básicos para descargar la aplicación Zoom y le explicaremos como debe ingresar a la reunión de una manera mucho más rápida a través de nuestro Sistema de Capitulares **SISCAP**, el cual lo conducirá directo a la Plataforma de Video conferencia **ZOOM** 

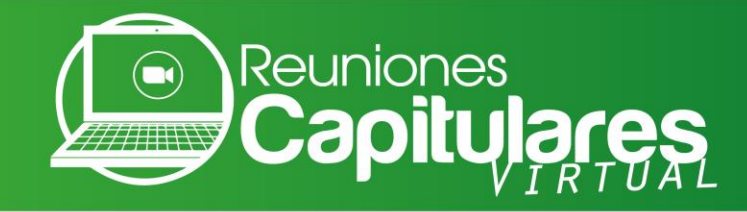

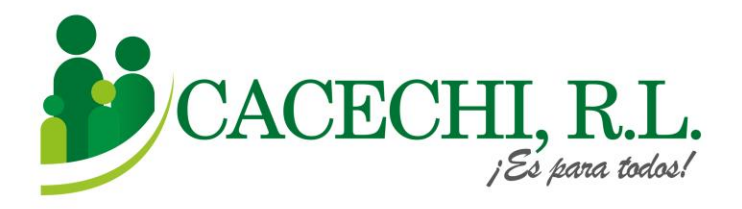

Para Ingresar a su **Reunión Capitular**, usted solo requiere colocar su **NÚMERO DE ASOCIADO Y SU CONTRASEÑA**, **(que son los últimos cuatro dígitos de su N° de cédula)**.

Ejemplos:

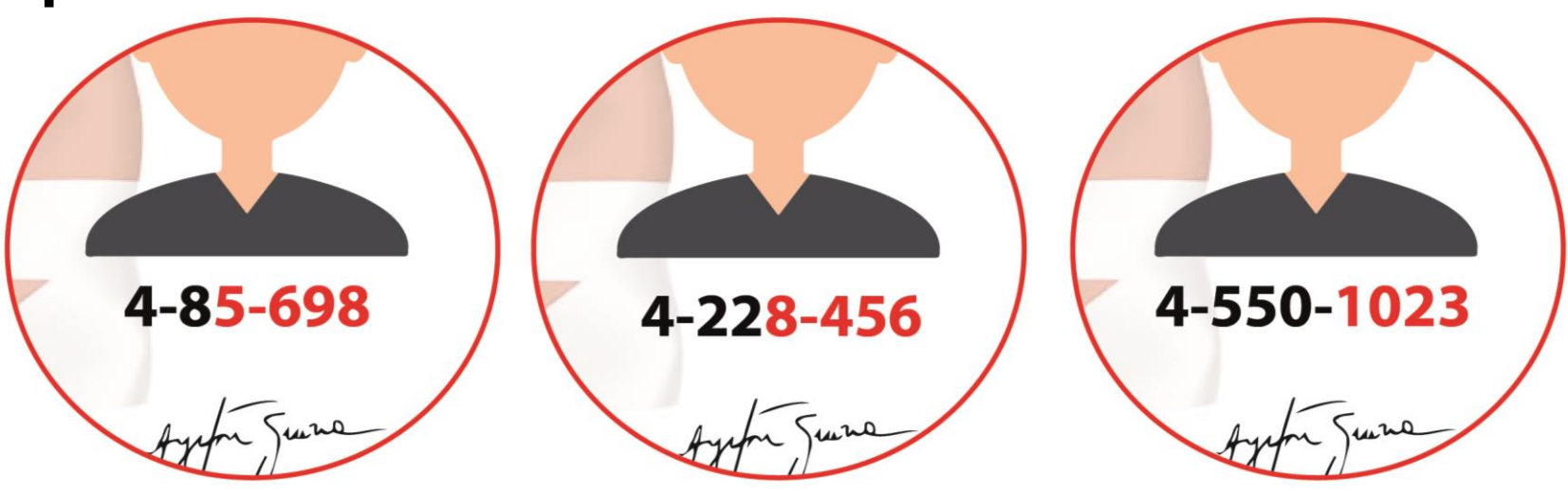

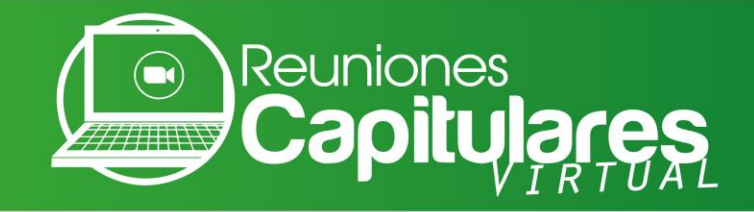

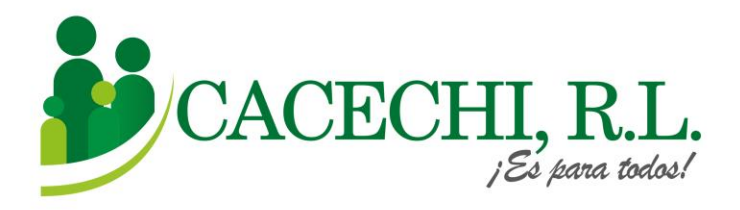

## Si usted ya tiene descargada la Plataforma **ZOOM** en el equipo que va a utilizar, ir directo al Paso N° 2, de lo contrario continuar en el Paso N°1.

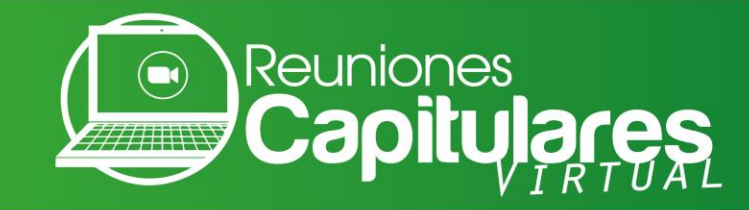

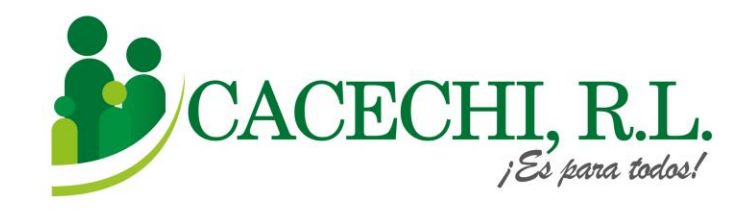

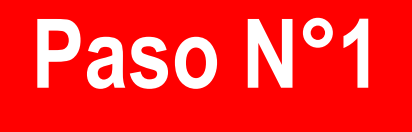

### Descargar la Plataforma **ZOOM**

a. Si utilizará su computadora debe descargar la aplicación en la página web <u>https://zoom.us/</u> luego irse al final de la página a la sección de DESCARGAR.

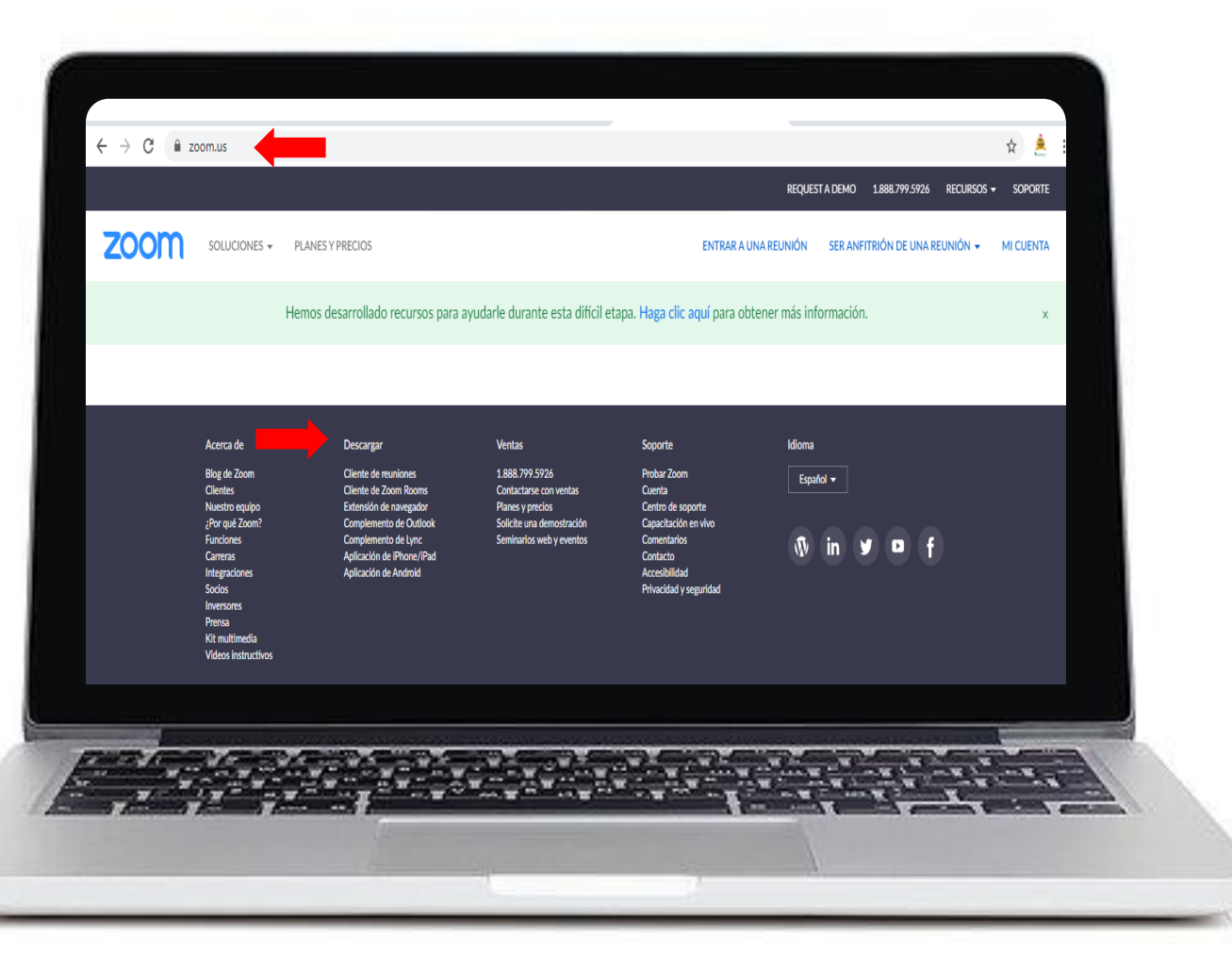

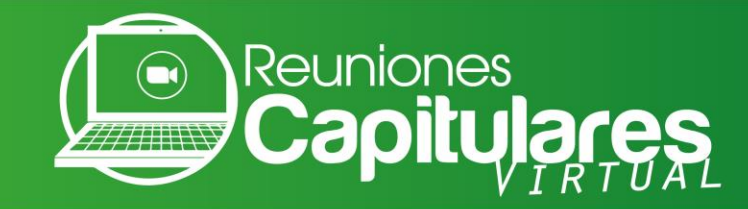

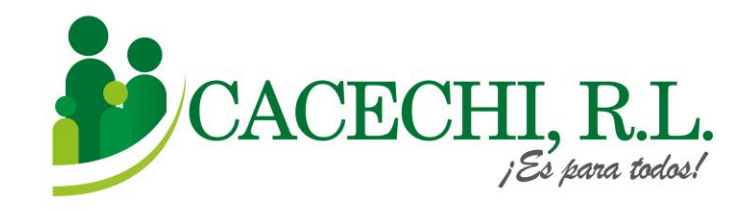

# LuegoseleccionarlaopciónCLIENTEZOOMPARAREUNIONES, pulsarclicen elbotón DESCARGAR.value

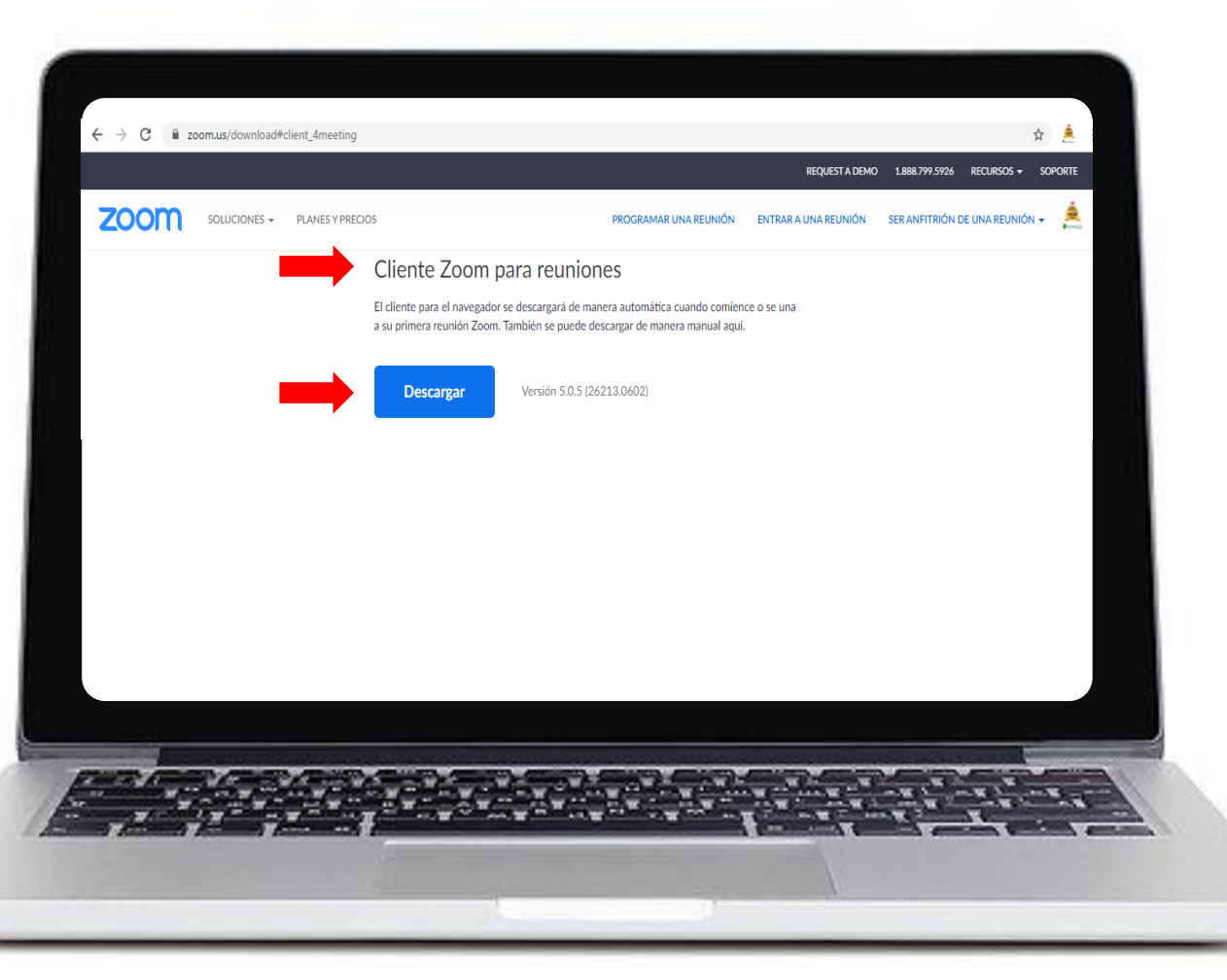

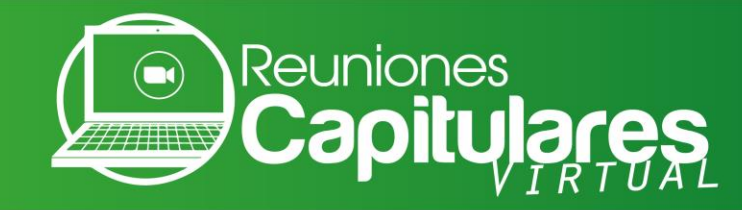

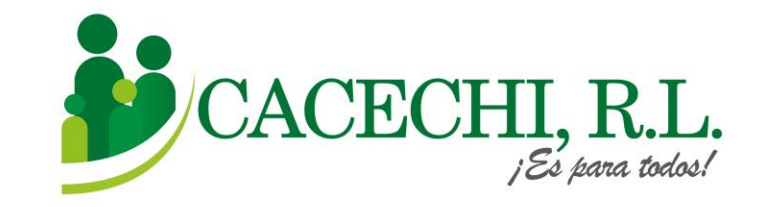

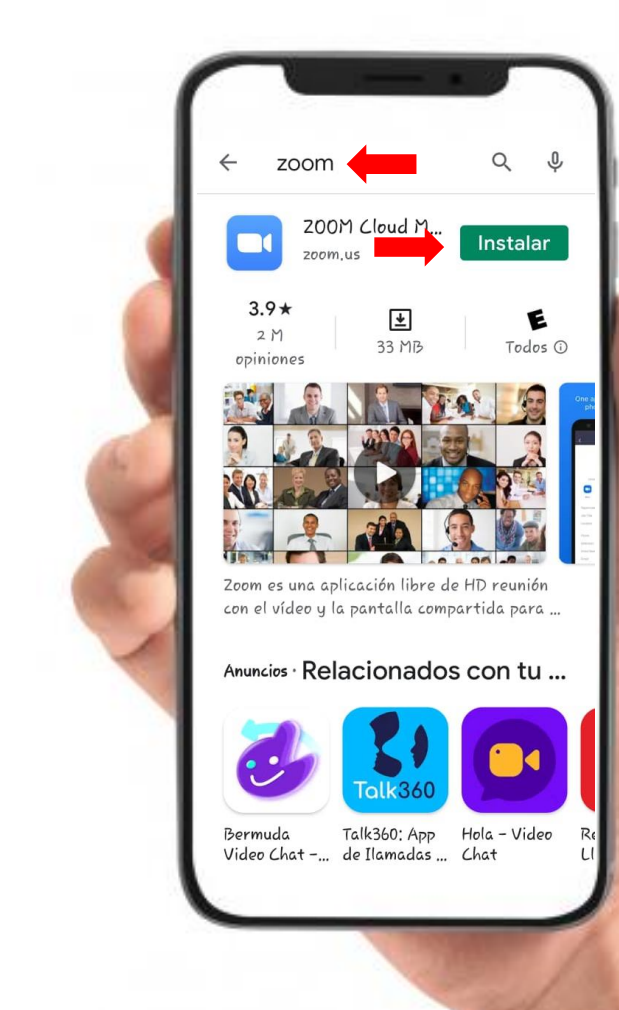

b. Si utilizará un dispositivo móvil como tablet o celular, debe descargar la aplicación en App
Store o Play Store, buscar el ícono de ZOOM, luego darle clic en INSTALAR.

Paso N°1

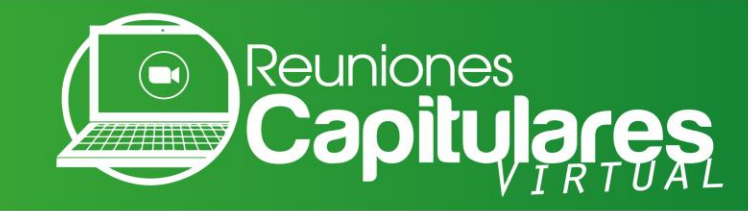

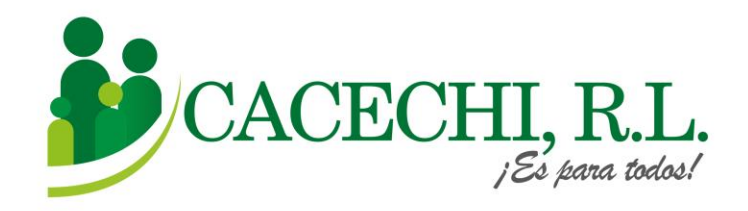

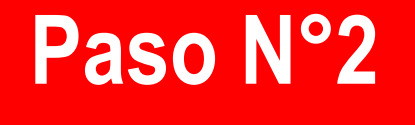

### Para ingresar a nuestra Plataforma SISCAP, usted debe realizar los siguientes pasos:

a. El día de la reunión ingresar a través nuestra página web <u>https://cacechi-rl.com/siscap/</u>

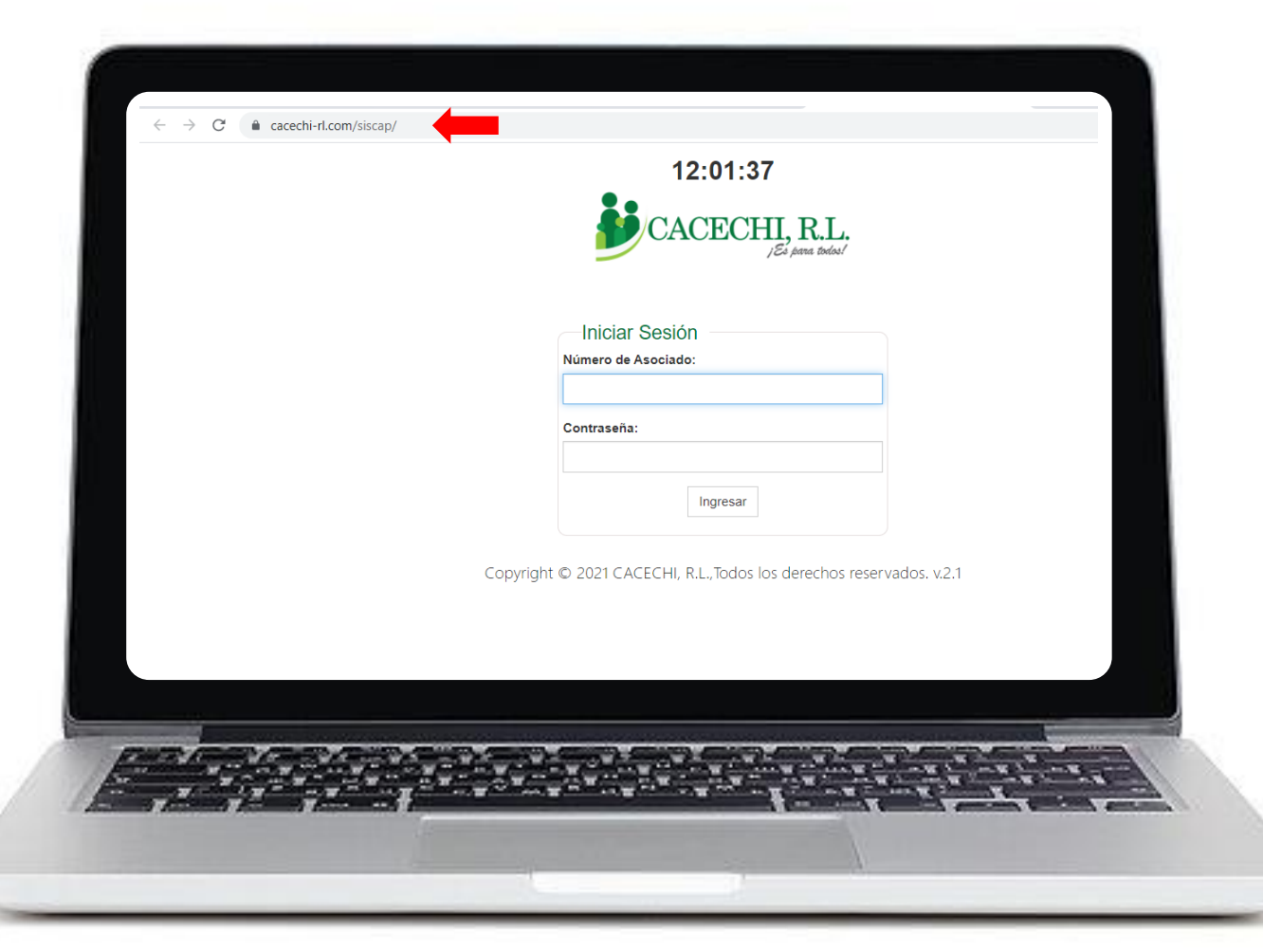

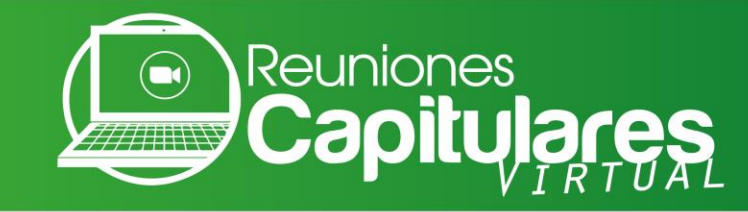

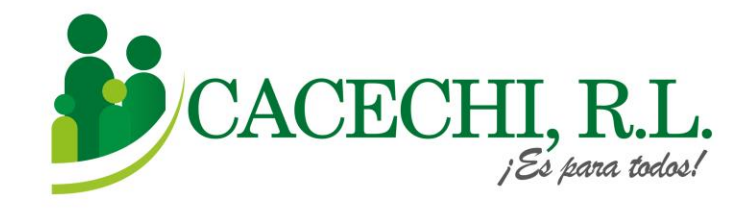

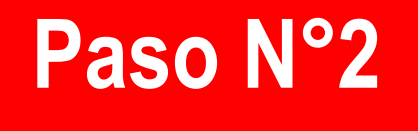

# b. Colocar su N° DE ASOCIADO c.Contraseña: Colocar los 4 ÚLTIMOS DÍGITOS DE SU N° DE CÉDULA.

Ejemplos: 4-85-698 / 4-228-456 / 4-550-1023 d. Luego darle clic en el botón INGRESAR

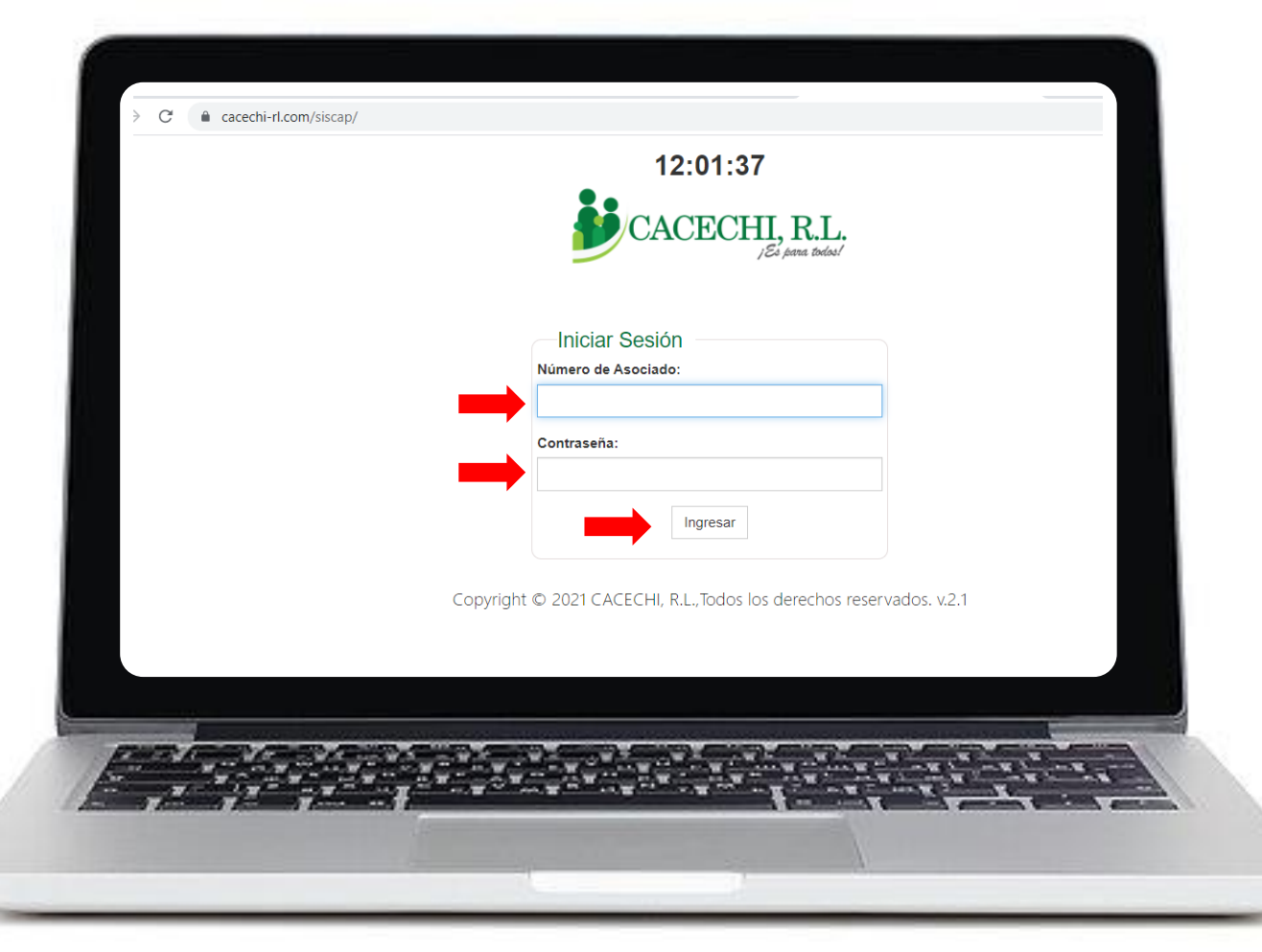

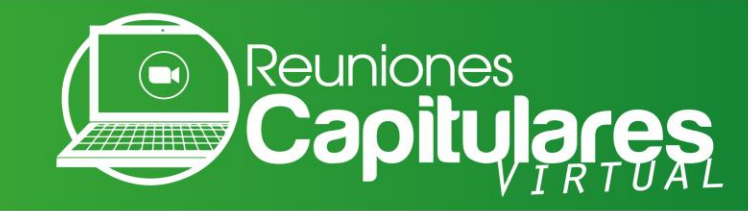

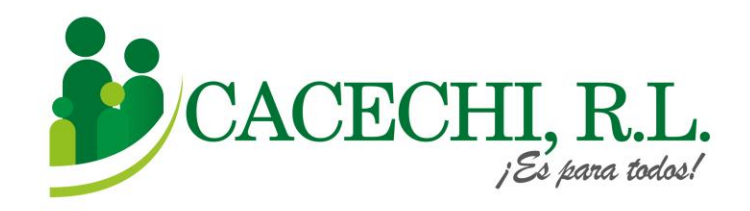

e. Verifique sus datos: Compruebe que sus datos estén correctos y pulse el botón de **REGISTRARSE.** 

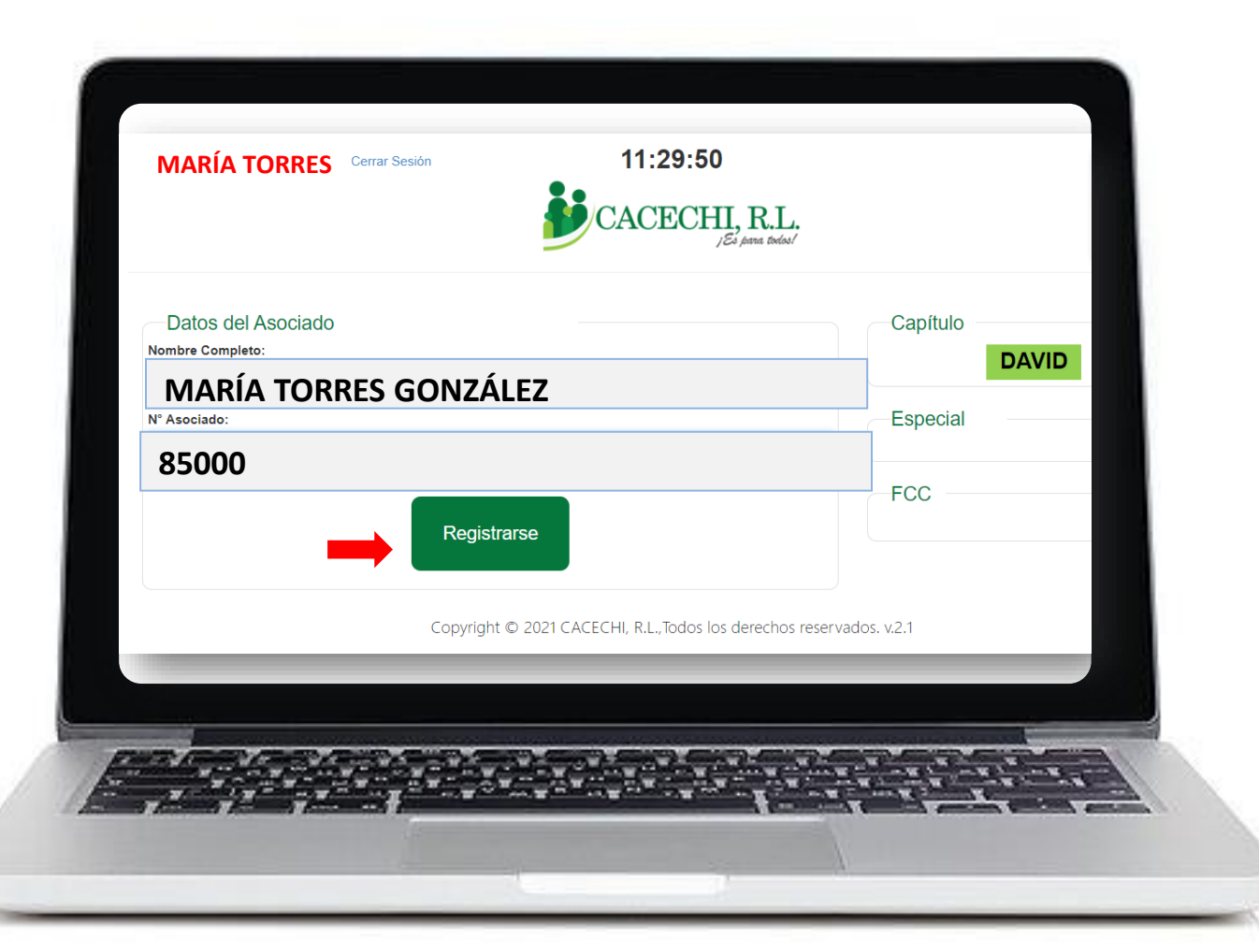

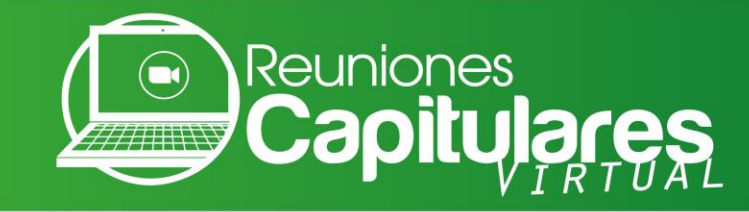

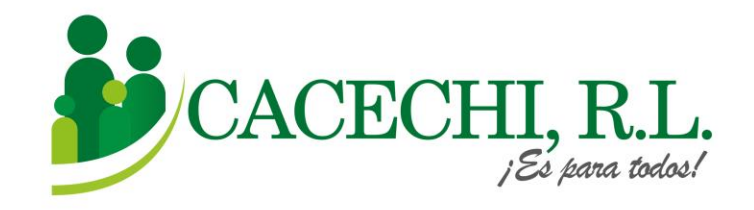

- f. Al Registrarse visualizará el logo de **ZOON**, debe darle clic para entrar a la reunión (no requiere ID ni contraseña).
- En esta pantalla usted también podrá descargar la **Pre memoria**.

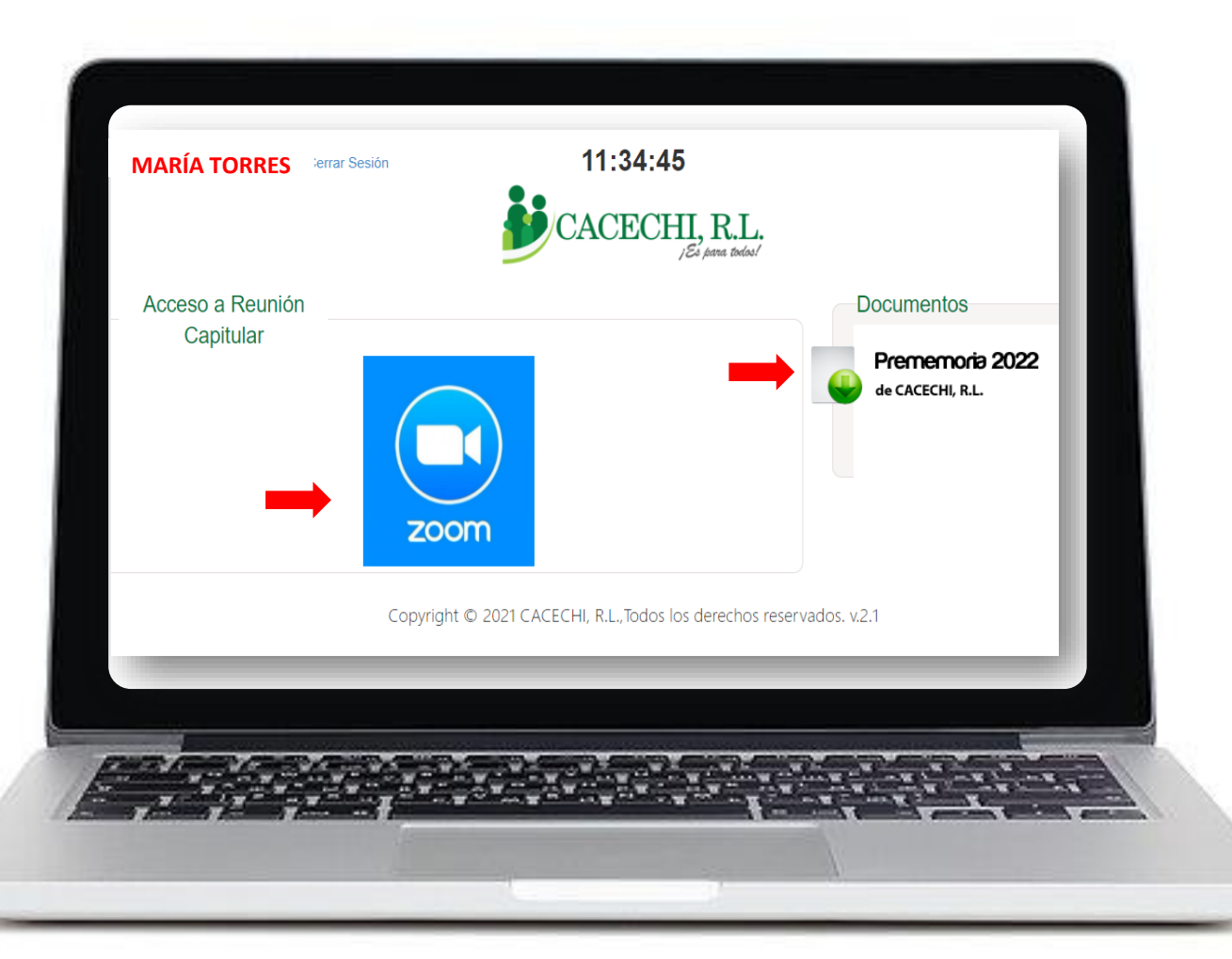

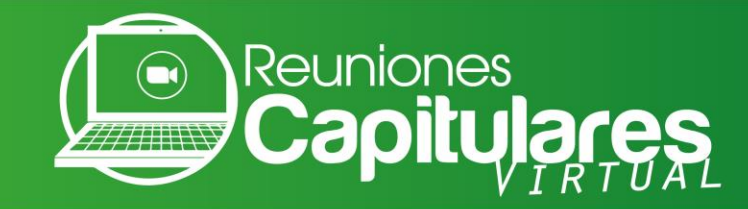

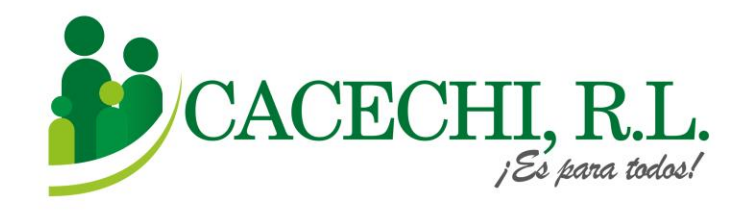

g.Porúltimo,coloquesuCORREOELECTRÓNICOyNOMBRECOMPLETO,luegodarleclicenENTRARALSEMINARIO WEB

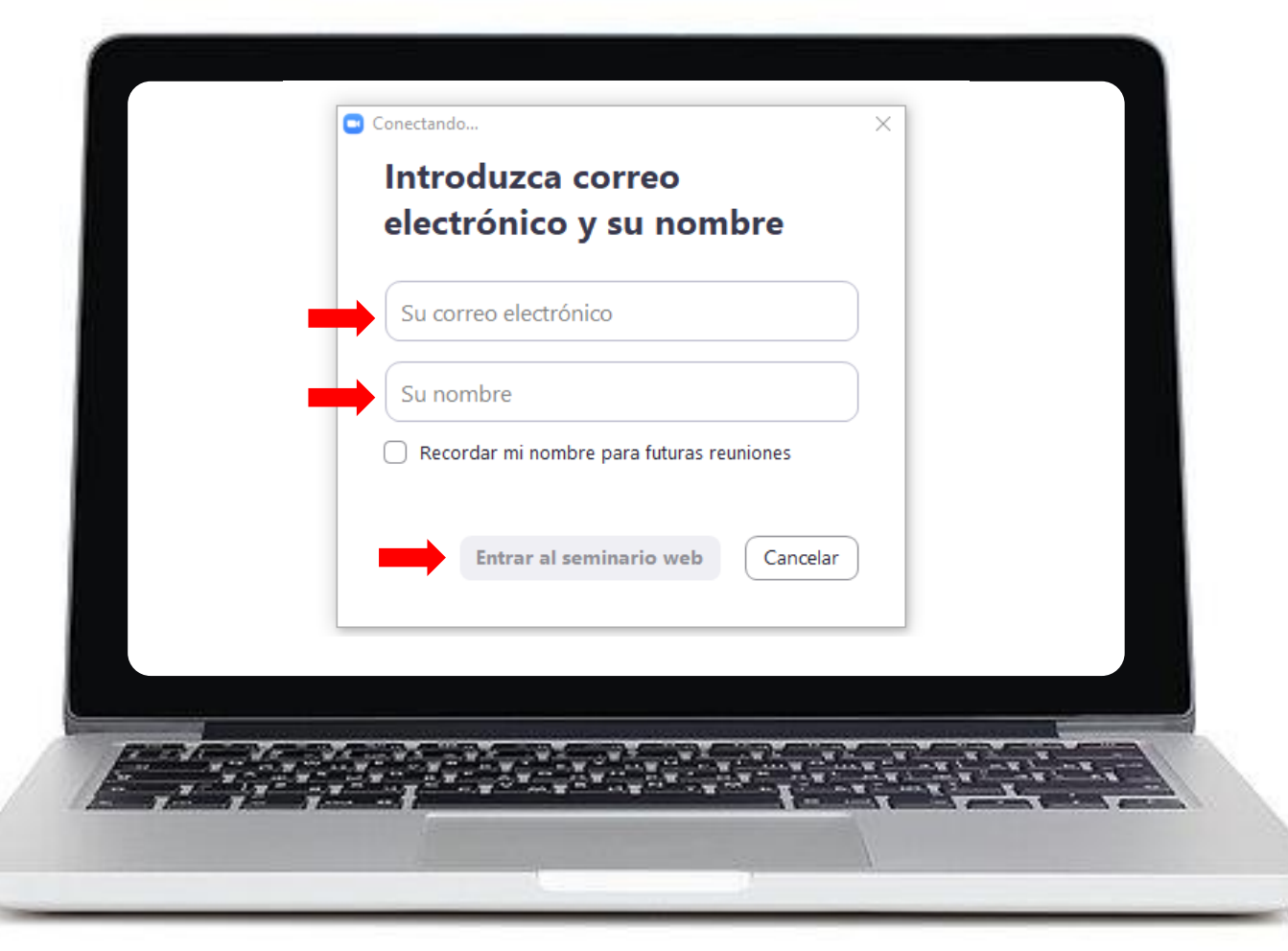

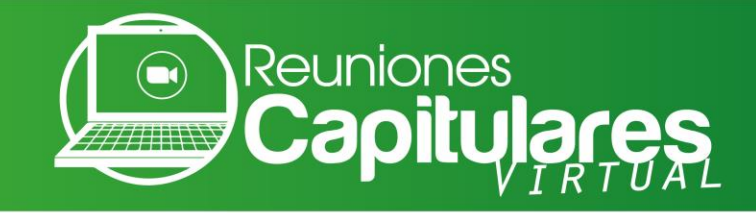

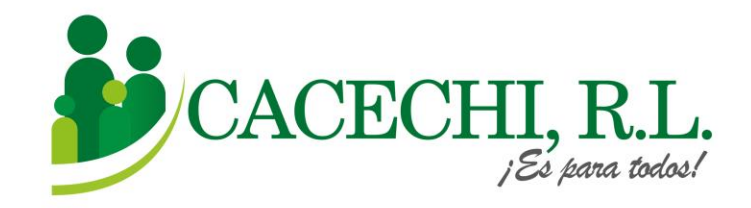

### h. Luego de realizar todos estos pasos, usted estará listo para participar de su Reunión Capitular.

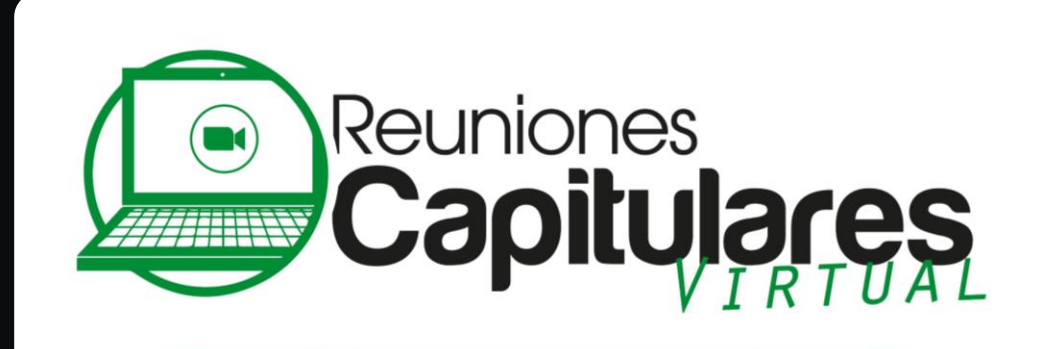

PERÍODO SOCIOECONÓMICO 2021-2022

## BIENVENIDOS

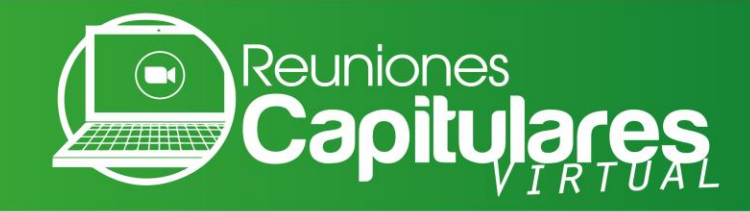

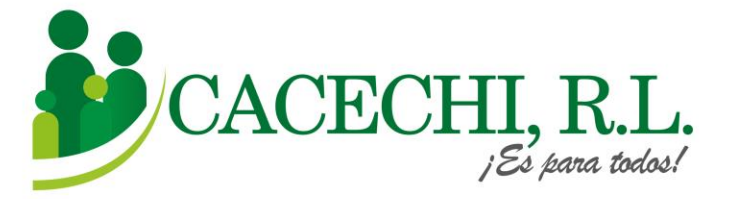

### **Indicaciones Generales**

- a. Para este evento estaremos utilizando la modalidad **Zoom Webinar**, por lo cual solo escucharán y observarán en pantalla únicamente a los panelistas.
- b. Sus credenciales de ingreso no las debe compartir con otras personas, ya que la reunión es exclusiva para Asociados de CACECHI, R.L.

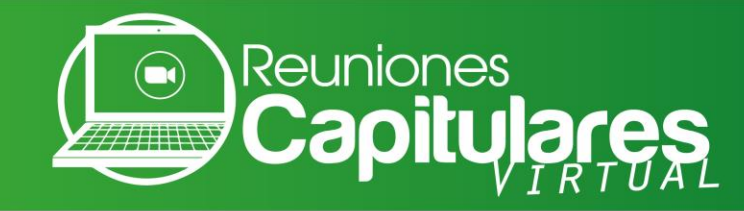

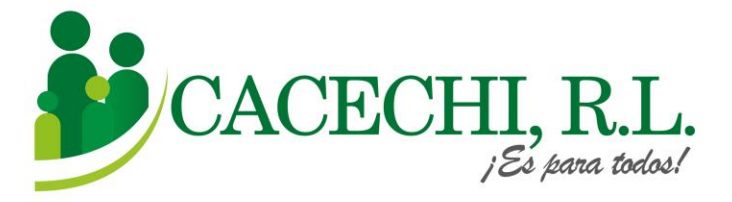

## Centro de Asistencia

Estimado (a) Asociado (a), de presentar inconvenientes técnicos para ingresar a la reunión el día del evento, estamos a su disposición en el **Centro de Asistencia de CACECHI, R.L.,** comuníquese con nosotros a los siguientes números:

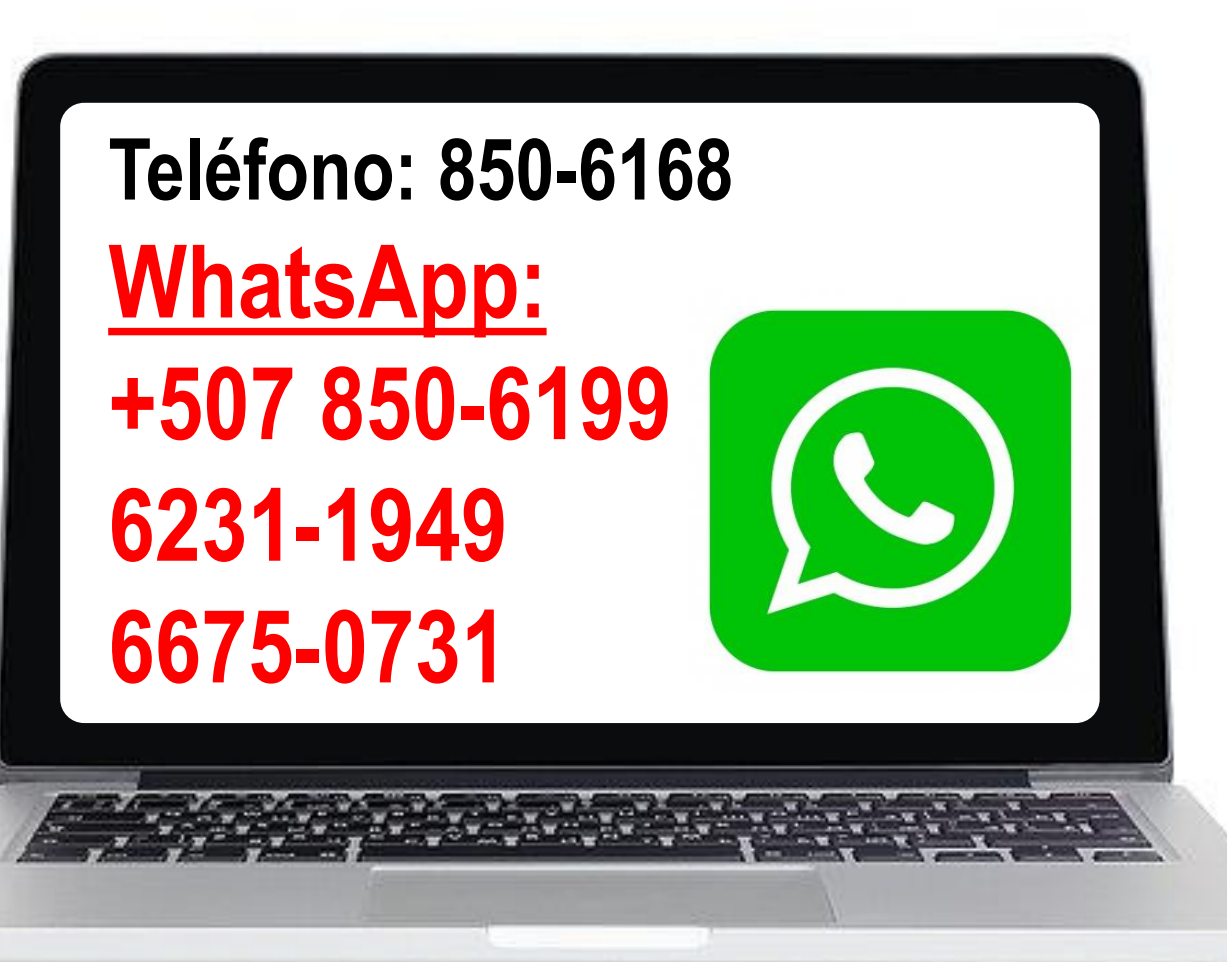

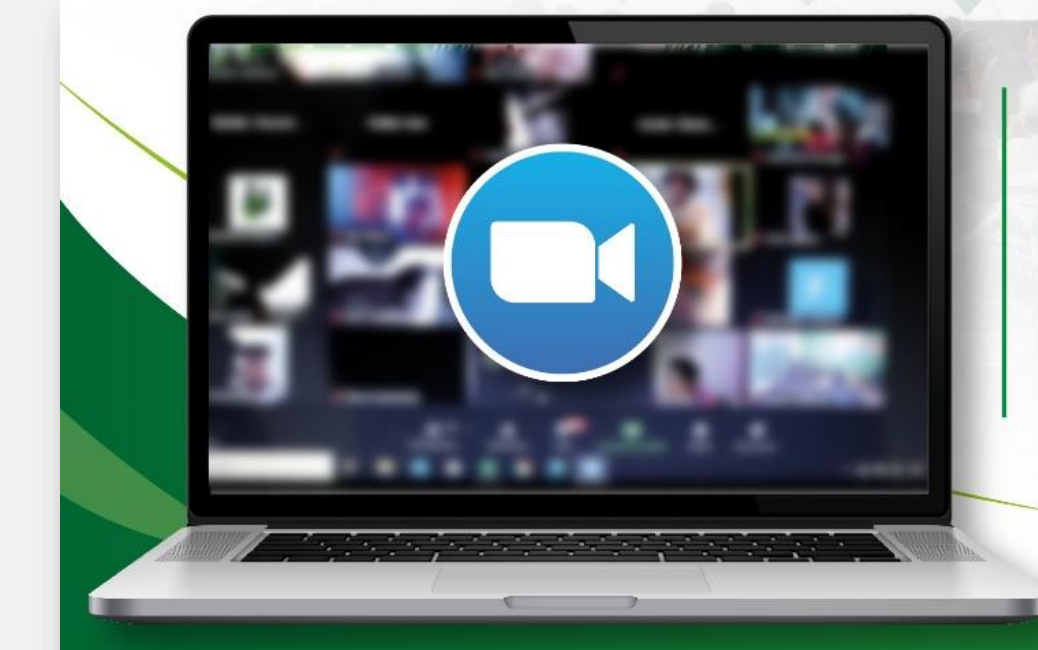

REUNIONES CAPITULARES PERÍODO SOCIOECONÓMICO 2021-2022

CACECHI, R.L. Invita a todos nuestros Asociados, a participar de las REUNIONES CAPITULARES, en modalidad virtual, a través de la Plataforma de video conferencia 2000

Las Reuniones Capitulares están programadas de la siguiente manera:

CAPÍTULO BARÚ<br/>Sábado 11 de junioCAPÍTULO CENTRO<br/>Sábado 18 de junioCAPÍTULO ORIENTE<br/>Sábado 25 de junioCAPÍTULO OCCIDENTE<br/>Sábado 9 de julioCAPÍTULO DAVID<br/>Sábado 16 de julio

Horario de Registro 7:00 a.m. - Inicio de Reunión 8:00 a.m.